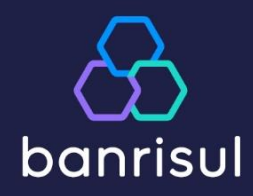

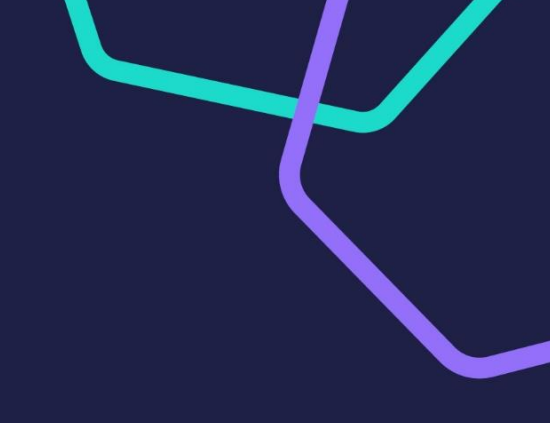

# Manual do aplicativo Contas a Receber Banrisul

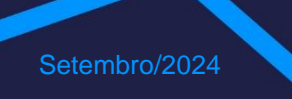

# ÍNDICE INTERATIVO

O PRODUTO

PRÉ-REQUISITOS DO SISTEMA

## MODO DE ACESSO

### CONCEITOS

## **OPERACIONALIZAÇÃO**

Como criar um débito pela 1ª vez Como criar um débito para um cliente já cadastrado Como criar um débito para um Grupo de Autorização já cadastrado Como criar um débito em conta de terceiros Como comunicar para que Banrisul processe os débitos Como saber se liquidou um débito Como cancelar um débito já enviado ao Banrisul Como alterar um débito Como acontece o procedimento de liquidação no Banrisul? Em Caso de Dúvidas

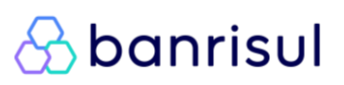

## **O Produto**

Este aplicativo foi criado para facilitar a operacionalização dos débitos automáticos dos clientes Banrisul.

É acessado diretamente pela web e não necessita de transmissão de arquivos, pois os dados são atualizados e mantidos pelo Banrisul.

## Pré-requisitos do Sistema

**Complemento de Segurança e Extensão:** Para acessar com o cartão com chip, seja da conta corrente ou do Office Banking, é necessária a **instalação de um complemento de segurança** para os navegadores. **Baixe o complemento aqui**.

Browser (Navegador): Os navegadores homologados pelo Banrisul são:

- Microsoft Internet Explorer (desativação prevista para 15/06/2022 pela Microsoft); e
- Google Chrome.

Caso opte por utilizar o browser Google Chrome **instalar uma extensão específica** para o Google Chrome, **<u>que você pode baixar aqui</u>**.

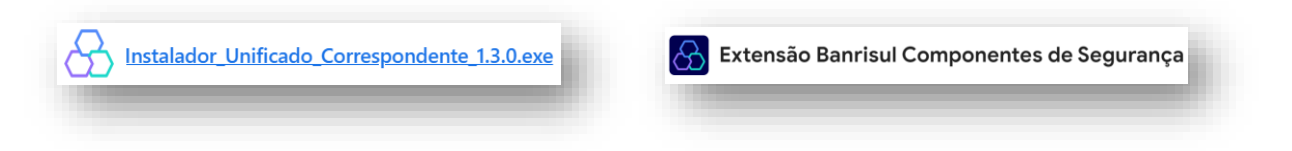

#### Modo de Acesso

O aplicativo do Contas a Receber deverá ser acessado em banrisul.com.br/portaldeservicos.

Insira o cartão chipado, de operador do Office Banking ou o cartão de débito em conta do correntista, na leitora.

Devem aparecer as informações do usuário (nome + CPF) e será solicitada a senha do cartão.

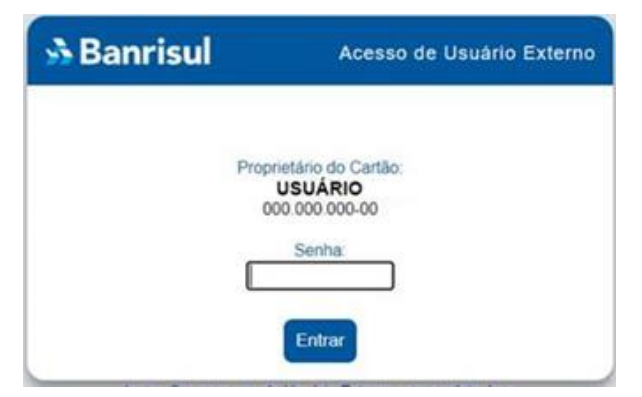

Após o login, o aplicativo do Contas a Receber será aberto solicitando a leitura e o de acordo dos termos de uso:

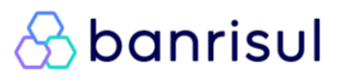

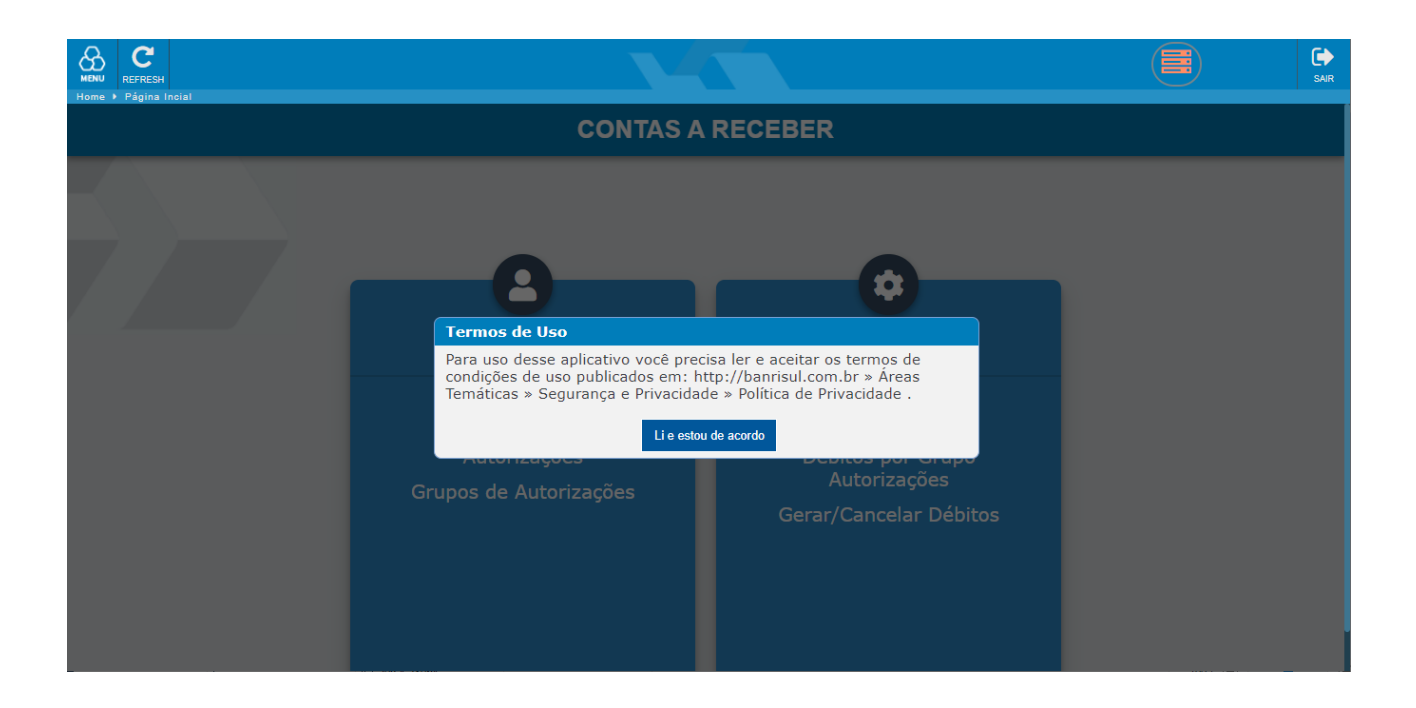

Depois do "De acordo" o aplicativo do Contas a Receber será aberto com a tela abaixo:

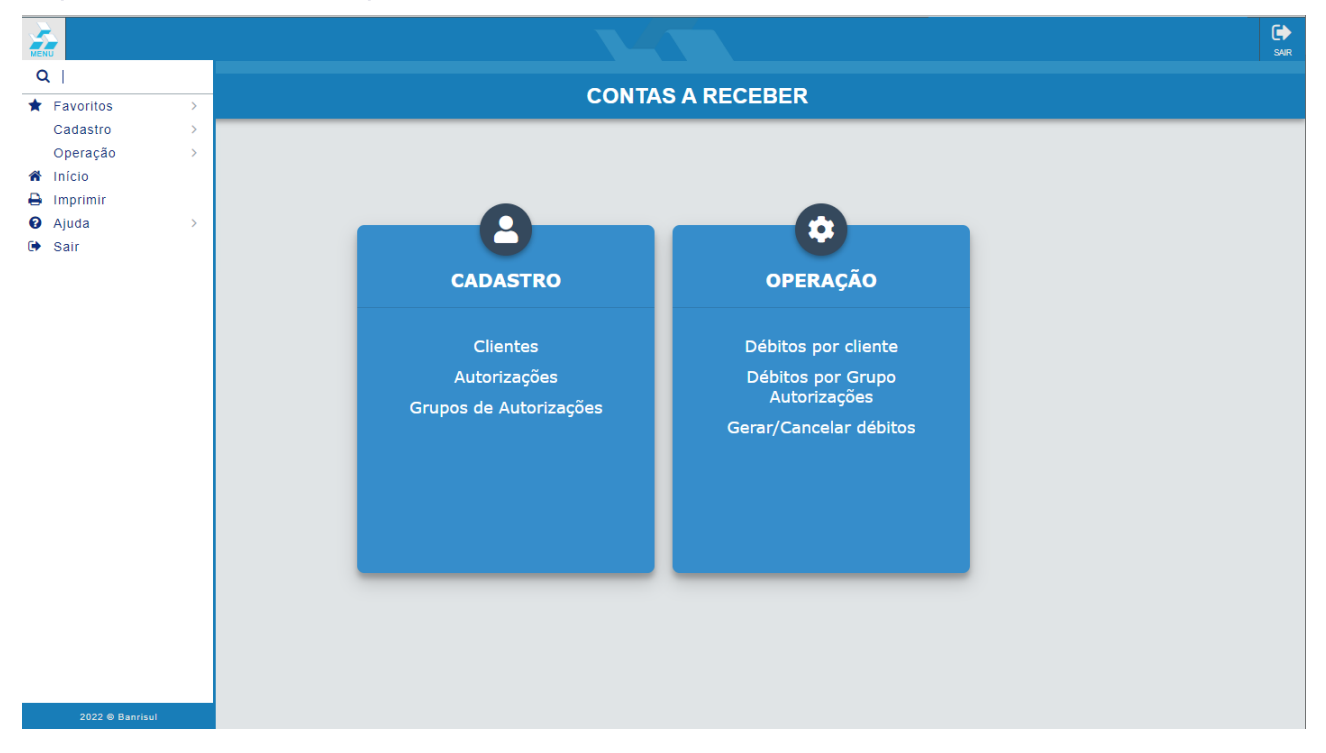

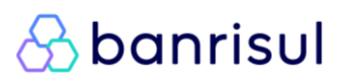

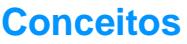

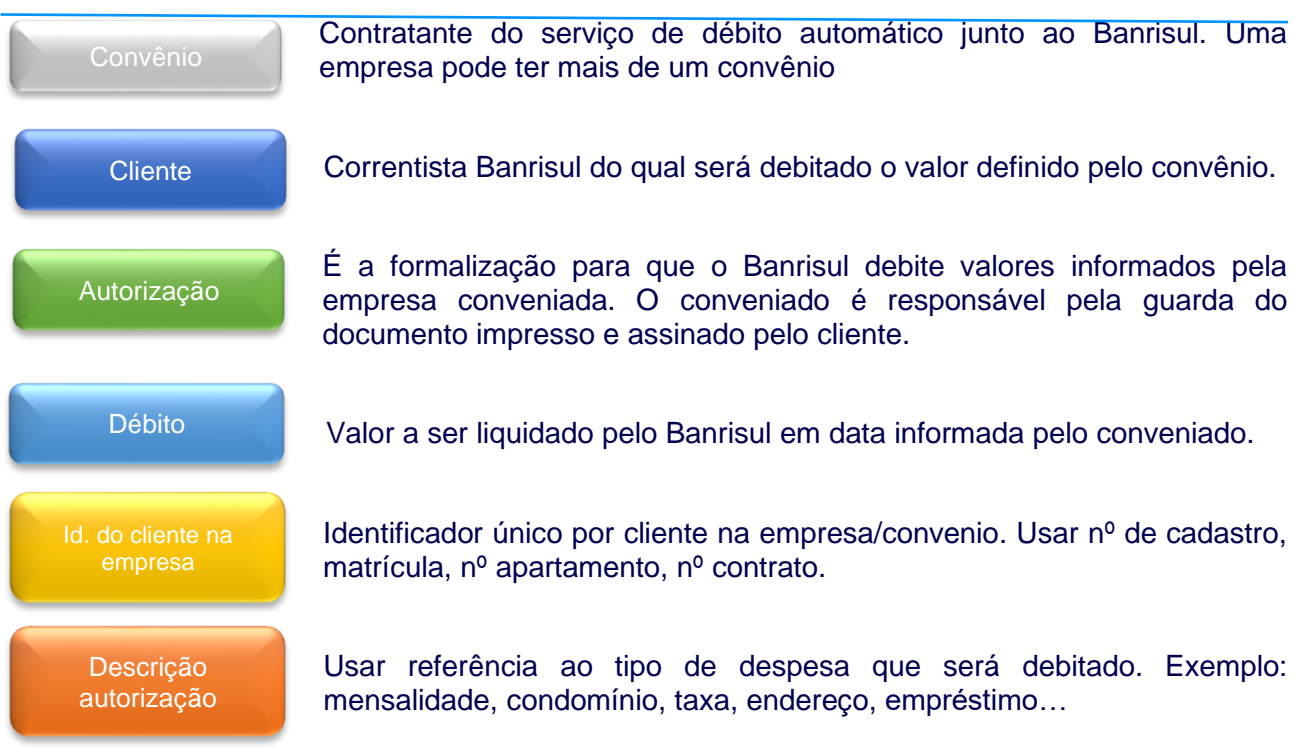

# Operacionalização

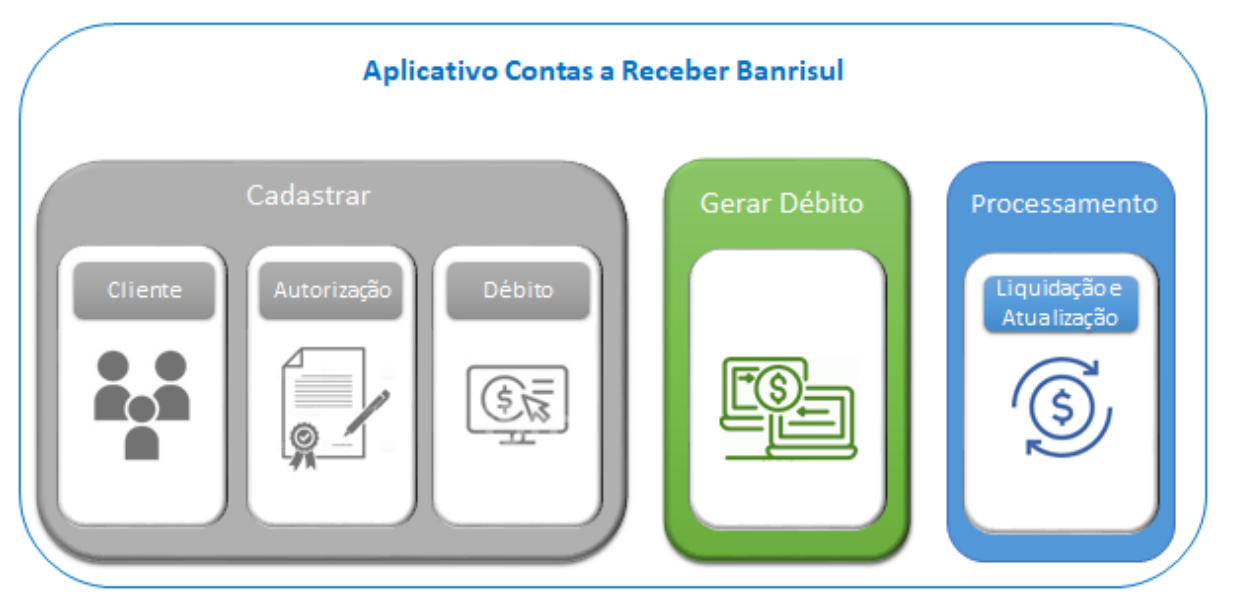

Menu Clientes: Serve para cadastrar, alterar, excluir e relacionar clientes para futuros débitos.

Menu Autorização: Serve para cadastrar, alterar, excluir e relacionar autorização de débitos. Podese cadastrar mais de uma autorização para o mesmo cliente.

Menu Débito por Cliente: Para relacionar, criar e excluir débitos de clientes.

**Menu Débito por Grupo**: Serve para relacionar débitos, criar grupos distintos de débitos e criar débitos recorrentes por um período longo.

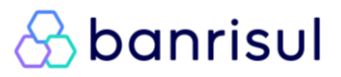

**Exemplo/sugestão**: Em um condomínio, pode-se criar um grupo para cada bloco/torre ou, em um clube, agrupar por sedes.

**Menu Gerar/Cancelar Débitos**: Relacionar, selecionar e gerar os débitos para Banrisul. Ainda pode-se gerar um relatório de conferência e cancelar débitos.

**Importante**: É necessário gerar os débitos para que o Banrisul possa efetivá-los nas contas dos clientes na data de vencimento.

Observação 1: Função disponível somente para Operador Master.

<u>Observação 2</u>: A geração dos débitos deve ser efetuada com antecedência de 05 (cinco) dias úteis, conforme descrito no contrato, em relação à data de vencimento para que o Banrisul disponibilize no extrato de conta do cliente.

<u>Observação 3</u>: O Banrisul disponibiliza a previsão de débitos na conta em até 10 dias antes do vencimento possibilitando que o cliente provisione saldo para a liquidação do débito, desde que a geração dos débitos ocorra dentro do prazo.

#### Passo a passo

#### Como criar um débito pela 1ª vez

Deve-se efetuar primeiro o cadastro do cliente, e após o cadastro da autorização e do débito:

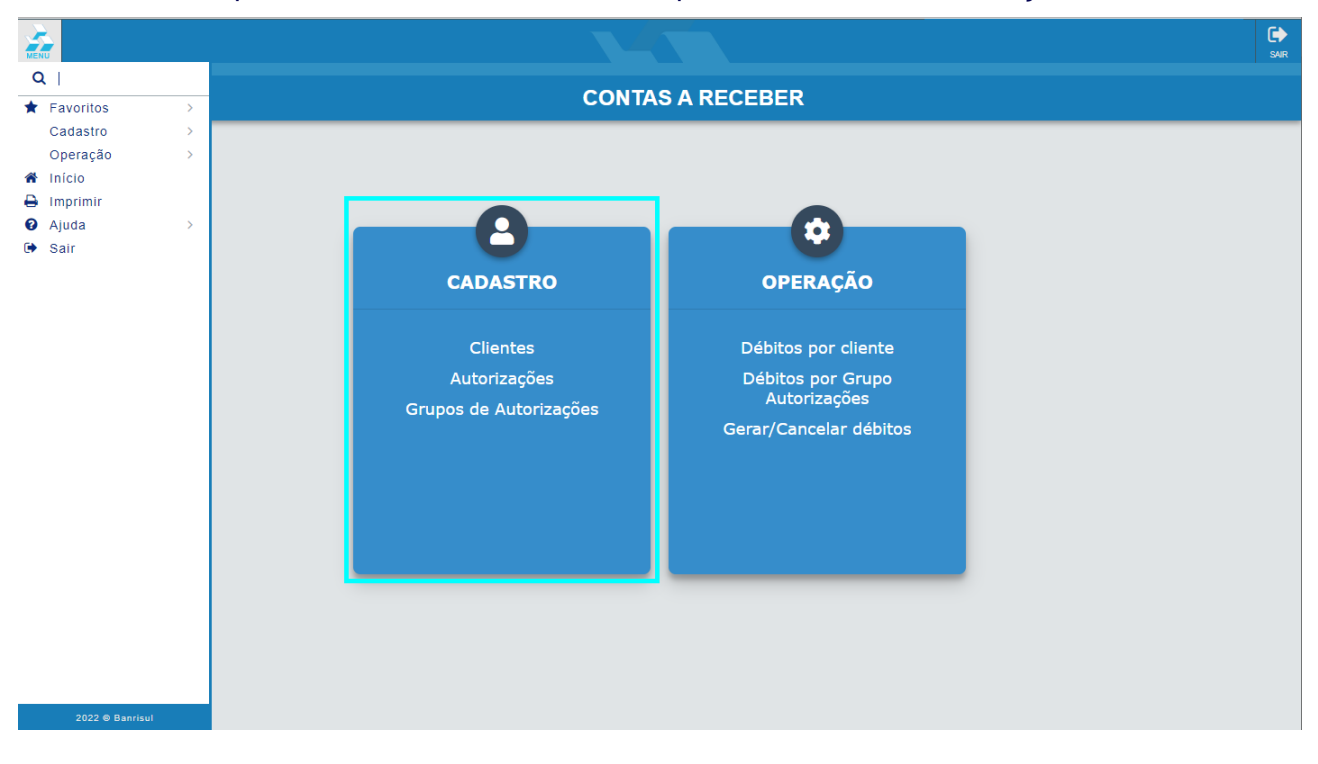

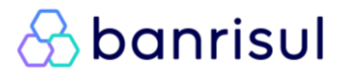

**Cadastro do cliente**: menu CLIENTE, clicar no botão NOVO, digite os dados solicitados na tela e clique em SALVAR.

|   | Dados do Registro                               | 0::                 |
|---|-------------------------------------------------|---------------------|
|   | Convênio:<br>Tipo Pessoa:<br>CPF/CNPJ:<br>Nome: | O Física O Jurídica |
| S | alvar                                           | Limpar Voltar       |

Logo após isso o aplicativo disponibiliza as abas AUTORIZAÇÕES e DÉBITOS para os respectivos cadastros.

**Cadastro da Autorização**: na aba AUTORIZAÇÕES e no botão NOVO, digitar o "Id. do Cliente na Empresa" e a "Descrição", e clicar em SALVAR.

| CONTAS A RECEBER > Autorizações > Cadastro |                                    |  |  |  |  |  |  |
|--------------------------------------------|------------------------------------|--|--|--|--|--|--|
| :: Dados do Registro ::                    |                                    |  |  |  |  |  |  |
| Convênio:                                  | ~                                  |  |  |  |  |  |  |
| Tipo Pessoa:                               | O Física O Jurídica                |  |  |  |  |  |  |
| Cliente:                                   |                                    |  |  |  |  |  |  |
| Id. do Cliente na                          |                                    |  |  |  |  |  |  |
| Descrição:                                 |                                    |  |  |  |  |  |  |
|                                            | Débito em Conta de Terceiros       |  |  |  |  |  |  |
| Agência:                                   | 9999 Conta Corrente: 99,999999.9-9 |  |  |  |  |  |  |
| Salvar                                     | Limpar                             |  |  |  |  |  |  |

Atenção: Finalizado o cadastro ou efetuada a consulta de uma autorização o APP disponibilizará obotãoImprimir Autorizaçãopara coleta da assinatura do cliente que autoriza o débito.

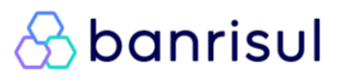

**Cadastro do Débito**: Após cadastrar a autorização, clicar na aba DÉBITOS, após no botão NOVO, selecionar a autorização, e informe a data do vencimento do débito, o valor e o número de meses que deverá ser debitado esse valor. Adicione uma descrição e clique no botão INCLUIR DÉBITOS.

| CONTAS A RECEBER > Débitos por Cliente > Cadastro |                                             |                       |  |  |  |  |  |  |  |
|---------------------------------------------------|---------------------------------------------|-----------------------|--|--|--|--|--|--|--|
| :: Inclusão de Déb                                | :: Inclusão de Débitos por cliente ::       |                       |  |  |  |  |  |  |  |
|                                                   |                                             |                       |  |  |  |  |  |  |  |
| Convênio:                                         | ✓                                           |                       |  |  |  |  |  |  |  |
| Tipo Pessoa:                                      | O Física O Jurídica                         |                       |  |  |  |  |  |  |  |
| Cliente:                                          | -                                           |                       |  |  |  |  |  |  |  |
| Autorização:                                      | ▼                                           |                       |  |  |  |  |  |  |  |
| Agência:                                          | Conta Corrente:                             |                       |  |  |  |  |  |  |  |
|                                                   |                                             |                       |  |  |  |  |  |  |  |
| 1º Vencimento:                                    | dd/mm/aaaa Valor(R\$): 9.999.999.999.999,99 | Nº de meses de débito |  |  |  |  |  |  |  |
| Descrição:                                        |                                             |                       |  |  |  |  |  |  |  |
|                                                   | Incluir Débitos Remover Débitos             |                       |  |  |  |  |  |  |  |

Como pesquisar um cliente

Em OPERAÇÃO, clicar no menu CLIENTE e selecione o convênio.

Para listar todos os clientes deixar marcado a opção "Ambos" ou para pesquisar um específico é só selecionar o tipo de pessoa, digitar o CPF ou CNPJ e clicar em PESQUISAR.

| CONTAS A RECEBER → Clientes → Filtro                  |                                        |    |  |  |  |  |  |
|-------------------------------------------------------|----------------------------------------|----|--|--|--|--|--|
| :: Preencha os campos abaixo e clique em Pesquisar :: |                                        |    |  |  |  |  |  |
| Convênio:                                             | ~~~~~~~~~~~~~~~~~~~~~~~~~~~~~~~~~~~~~~ | •] |  |  |  |  |  |
| Tipo Pessoa:<br>CPF/CNPJ:                             | O Física O Jurídica O Ambos            |    |  |  |  |  |  |
| Nome:                                                 |                                        |    |  |  |  |  |  |
| Pesquisar                                             | Limpar Novo                            |    |  |  |  |  |  |
| Pesquisar                                             | Limpar Novo                            |    |  |  |  |  |  |

# Como criar um débito para um cliente já cadastrado

| CONTAS A RECEBER                                                                                                   |  |  |  |  |  |
|----------------------------------------------------------------------------------------------------|--|--|--|--|--|
| CADASTRO<br>CIIEntes<br>Autorizações<br>Grupos de Autorizações<br>Grupos de Autorizações<br>Crupos de Autorizações |  |  |  |  |  |

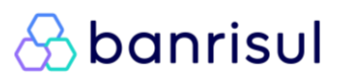

Para débitos nos meses seguintes entrar em débito por cliente, clicar em NOVO, listar e escolher o (s) cliente (s) e preencher os campos vencimento, valor, nº débitos e descrição e clicar em INCLUIR DÉBITOS.

Para recorrência de débitos nos meses seguintes usar o nº de débitos para a quantidade de meses desejado.

| CONTAS A RECEBER > Débitos por Cliente > Cadastro |                                                                                                    |  |  |  |  |  |  |  |  |
|---------------------------------------------------|----------------------------------------------------------------------------------------------------|--|--|--|--|--|--|--|--|
| :: Inclusão de Débitos por cliente ::             |                                                                                                    |  |  |  |  |  |  |  |  |
|                                                   |                                                                                                    |  |  |  |  |  |  |  |  |
| Convênio:                                         | v                                                                                                    |  |  |  |  |  |  |  |  |
| Tipo Pessoa:                                      | ○ Física ○ Jurídica                                                                                   |  |  |  |  |  |  |  |  |
| Cliente:                                          |                                                                                                    |  |  |  |  |  |  |  |  |
| Autorização:                                      | · · · · · · · · · · · · · · · · · · ·                                                                 |  |  |  |  |  |  |  |  |
| Agência:                                          | Conta Corrente:                                                                                       |  |  |  |  |  |  |  |  |
| 1º Vencimento:                                    | dd/mm/aaaa         Valor(R\$):         9.999.999.999.999,999         Nº de meses de débito         99 |  |  |  |  |  |  |  |  |
| Descrição:                                        |                                                                                                    |  |  |  |  |  |  |  |  |
|                                                   | Incluir Débitos Remover Débitos                                                                       |  |  |  |  |  |  |  |  |

Atenção: Débitos agendados para finais de semana e feriados serão liquidados antes ou depois conforme definido em contrato.

#### Como criar um débito para um Grupo de Autorização já cadastrado

| Home ▶ Páoina Incial |                                                                |                                                                                                | G)<br>SAR |  |  |  |  |
|----------------------|----------------------------------------------------------------|------------------------------------------------------------------------------------------------|-----------|--|--|--|--|
|                      | CONTAS A RECEBER                                               |                                                                                                |           |  |  |  |  |
|                      | CADASTRO<br>Clientes<br>Autorizações<br>Grupos de Autorizações | OPERAÇÃO<br>Débitos por cliente<br>Débitos por Grupo<br>Autorizações<br>Gerar/Cancelar débitos |           |  |  |  |  |

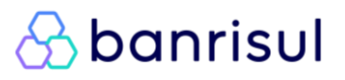

Para débitos nos meses seguintes, entrar em débito por cliente, clicar em NOVO, LISTAR e escolher o grupo.

| CONTAS A RECEBE | CONTAS A RECEBER > Débitos por Grupo > Cadastro |  |  |  |  |  |  |
|-----------------|-------------------------------------------------|--|--|--|--|--|--|
| :: Dados do Ro  | :: Dados do Registro ::                         |  |  |  |  |  |  |
| Grupo           |                                                 |  |  |  |  |  |  |
| Cor             | vênio:  Grupo: 999999999                        |  |  |  |  |  |  |
| Limpar          | Voltar                                          |  |  |  |  |  |  |

E preencher os campos vencimento, valor, nº débitos e descrição e clicar em INCLUIR DÉBITOS.

| CONTAS A RECEBER > Débitos por Grupo > Cadastro |                                                                                 |                   |  |  |  |  |  |  |
|-------------------------------------------------|---------------------------------------------------------------------------------|-------------------|--|--|--|--|--|--|
| :: Dados do Regist                              | :: Dados do Registro ::                                                         |                   |  |  |  |  |  |  |
| Grupo                                           |                                                                                 |                   |  |  |  |  |  |  |
| Convênic<br>Grupo                               | o:                                                                              |                   |  |  |  |  |  |  |
| 1º Vencimento<br>Descrição                      | Image: dd/mm/aaaa         Valor(R\$):         9.999.999.999.999.999           : | Nº de Débitos: 99 |  |  |  |  |  |  |
|                                                 | Incluir Débitos Cancelar Inclusão                                               |                   |  |  |  |  |  |  |

#### Como criar um débito em conta de terceiros

No cadastro da autorização, optar por débito em conta de terceiros. Necessita, igualmente, a assinatura da autorização.

| CONTAS A RECEBER > Autorizações > Cadastro  |                                                                                           |  |  |  |  |  |  |
|---------------------------------------------|-------------------------------------------------------------------------------------------|--|--|--|--|--|--|
| :: Dados do Registro ::                     |                                                                                           |  |  |  |  |  |  |
| Convênio:                                   |                                                                                           |  |  |  |  |  |  |
| Tipo Pessoa:<br>Cliente:                    | ○ Física ○ Jurídica                                                                       |  |  |  |  |  |  |
| Id. do Cliente na<br>Empresa:<br>Descrição: |                                                                                           |  |  |  |  |  |  |
| Agência:                                    | Débito em Conta de Terceiros           9999         Conta Corrente:         99.999999.9-9 |  |  |  |  |  |  |
| Salvar                                      | Limpar                                                                                    |  |  |  |  |  |  |

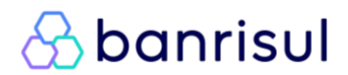

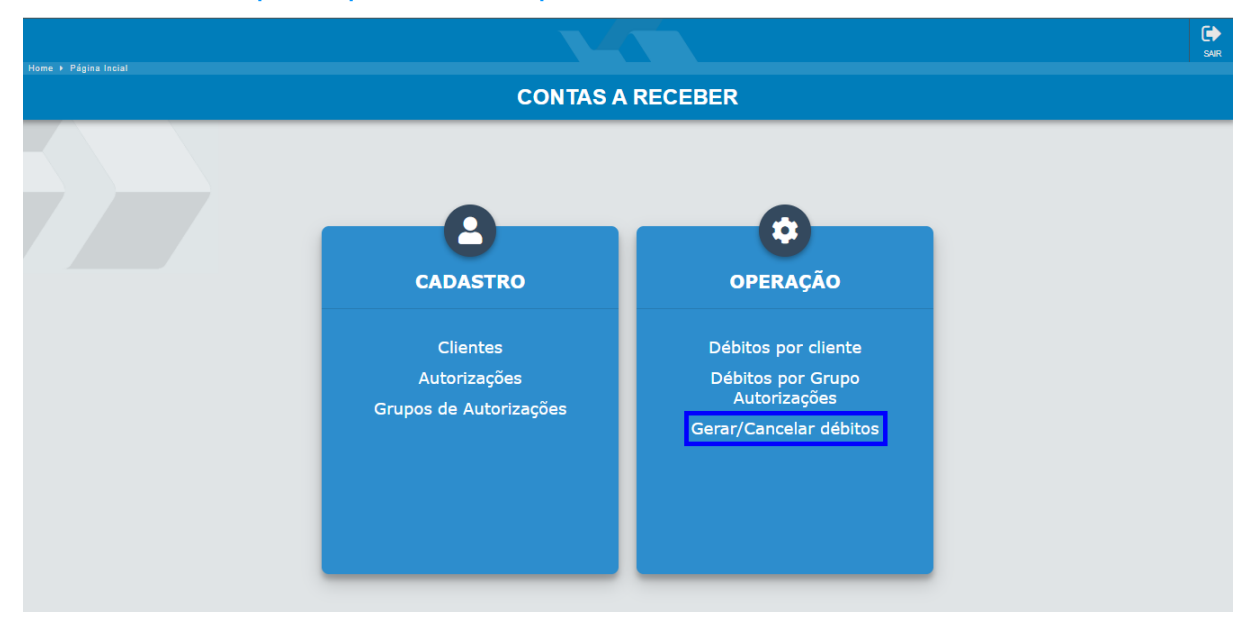

#### Como comunicar para que Banrisul processe os débitos

#### Selecionar convênio, data inicial e final e após clicar no botão PESQUISAR:

#### CONTAS A RECEBER > Gerar/Cancelar Débitos > Filtro

| :: Informe os dados       | e clique em pesquisar ::                                                              |
|---------------------------|---------------------------------------------------------------------------------------|
| Convênio:<br>Tipo Pessoa: | ✓                                                                                     |
| Cliente:                  |                                                                                       |
| Ação:<br>Data Vencimento: | Gerar Débitos     O Cancelar Débitos     dd/mm/aaaa     a dd/mm/aaaa                  |
|                           | ** O horário limite para a geração de débitos com vencimento para hoje é 16:50 horas. |
| Pesquisar                 | impar                                                                                 |

#### Marcar os débitos desejados e clicar em GERAR DÉBITOS:

| CONTAS A RECEBER > Gerar/Cancelar Débitos > Lista |                                                     |                                       |                   |        |          |                     |  |  |  |
|---------------------------------------------------|-----------------------------------------------------|---------------------------------------|-------------------|--------|----------|---------------------|--|--|--|
|                                                   | :: Lista ::                                         |                                       |                   |        |          | _                   |  |  |  |
|                                                   | Convênio: 🗸                                         |                                       |                   |        |          |                     |  |  |  |
|                                                   | Tipo Pessoa:                                        | 🔿 Física 🔿 Jurídica 💿 Ambo            | S                 |        |          |                     |  |  |  |
|                                                   | Cliente:                                            | -                                     |                   |        |          |                     |  |  |  |
|                                                   | Ação:                                               | Gerar Débitos O Cancelar De           | ébitos            |        |          |                     |  |  |  |
|                                                   | Data Vencimento:                                    | a                                     |                   |        |          |                     |  |  |  |
|                                                   |                                                     | ** O horário limite para a geração de | débitos é 19:30 l | ioras. |          |                     |  |  |  |
| ~                                                 | Data Vencimento                                     | Agência/Conta                         | Cliente           | Débito | Situação | Valor (R\$)         |  |  |  |
|                                                   |                                                     |                                       |                   |        |          |                     |  |  |  |
|                                                   |                                                     |                                       |                   |        |          |                     |  |  |  |
| Página                                            | 1 de 1                                              |                                       |                   |        |          | otal de 2 registros |  |  |  |
|                                                   | Débitos selecionados: Valor Total: R\$              |                                       |                   |        |          |                     |  |  |  |
|                                                   |                                                     |                                       |                   |        |          |                     |  |  |  |
| Ger                                               | Gerar Débitos Gerar Relatório de Conferência Voltar |                                       |                   |        |          |                     |  |  |  |
|                                                   |                                                     |                                       |                   |        |          |                     |  |  |  |

Depois dessas ações, os débitos ficarão como gerados/agendados aguardando que sejam efetivados nas contas dos clientes e atualizados.

É possível, também, gerar um relatório para conferência clicando no respectivo botão.

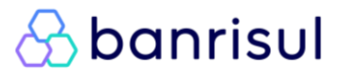

#### Como saber se liquidou um débito

No menu Operação, acessar "débito por cliente" ou "débito por grupo", preencher os dados para pesquisar e clicar em PESQUISAR. Pode-se refinar pesquisa usando a situação do débito.

| CONTAS A RECEBER >  | Débitos por Cliente                     |
|---------------------|-----------------------------------------|
| :: Preencha os can  | npos abaixo e clique em Pesquisar ::    |
| Convênio:           | Selecione V                             |
| Tipo Pessoa:        | O Física O Jurídica 💿 Ambos             |
| Cliente:            | -                                       |
| Autorização:        | Selecione V                             |
| Situação:           | ○ Pendentes ○ Pagos ○ Não Pagos ● Todos |
| Agência:            | 9999 Conta Corrente:                    |
| Data de Vencimento: | dd/mm/aaaa a dd/mm/aaaa                 |
|                     |                                         |
| Pesquisar           | Limpar Novo                             |

#### Como cancelar um débito já enviado ao Banrisul

No menu Operação, acessar "Gerar/Cancelar Débitos", selecionar convênio, data inicial e final, clicar na opção de ação CANCELAR DÉBITOS e após PESQUISAR.

| CONTAS A RECEBER → G      | Gerar/Cancelar Débitos                                                                |
|---------------------------|---------------------------------------------------------------------------------------|
| :: Informe os dados       | e clique em pesquisar ::                                                              |
| Convênio:                 | ✓                                                                                     |
| Tipo Pessoa:<br>Cliente:  | O Física O Jurídica O Ambos                                                           |
| Ação:<br>Data Vencimento: | O Gerar Débitos       O Gerar Débitos       dd/mm/aaaa       a       dd/mm/aaaa       |
|                           | ** O horário limite para a geração de débitos com vencimento para hoje é 16:50 horas. |
|                           |                                                                                       |
| Pesquisar                 | impar                                                                                 |

Marcar o (s) cliente (s) a ser (em) cancelado (s) e clicar no botão CANCELAR DÉBITO. Também pode-se cancelar débitos pelos menus débitos por cliente ou por grupo abrindo os débitos listados e clicando no botão CANCELAR DÉBITO.

| :: Lista ::              |              |                                      |                |        |          | -                                   |
|--------------------------|--------------|--------------------------------------|----------------|--------|----------|-------------------------------------|
| Convênio:                |              |                                      | ~              |        |          |                                     |
| Tipo Pessoa:             | O Física     | 🔿 Jurídica 💿 Ambos                   |                |        |          |                                     |
| Cliente:                 |              | -                                    |                |        |          |                                     |
| Ação:                    | O Gerar D    | ébitos 💿 Cancelar Débitos            |                |        |          |                                     |
| Data Vencimento:         |              | a                                    |                |        |          |                                     |
|                          | ** O horário | o limite para a geração de débitos o | é 19:30 horas. |        |          |                                     |
|                          |              |                                      |                |        |          |                                     |
| Data Vencime             | ento         | Agência/Conta                        | Cliente        | Débito | Situação | Valor (R\$)                         |
| Data Vencime             | ento         | Agência/Conta                        | Cliente        | Débito | Situação | Valor (R\$)                         |
| Data Vencime<br>a 1 de 1 | ento         | Agência/Conta                        | Cliente        | Débito | Situação | Valor (R\$)<br>Total de 1 registros |

Atenção: Só podem ser cancelados débitos com situação pendente, gerado ou agendado. Os débitos cancelados são automaticamente acatados pelo aplicativo sem necessidade de mais procedimentos.

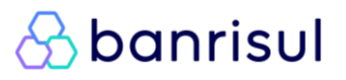

#### Como alterar um débito

Nos menus Débitos por Cliente ou por Grupo, abrindo débitos; tipo de pessoa pode ser escolhido um específico ou deixar marcado a opção "Ambos", preencher a data inicial e final e clicar em PESQUISAR.

| CONTAS A RECEBER    | Débitos por Cliente                     |
|---------------------|-----------------------------------------|
| :: Preencha os ca   | npos abaixo e clique em Pesquisar ::    |
| Convênio:           | Selecione V                             |
| Tipo Pessoa:        | ○ Física ○ Jurídica                     |
| Cliente:            | -                                       |
| Autorização:        | Selecione V                             |
| Situação:           | ○ Pendentes ○ Pagos ○ Não Pagos 💿 Todos |
| Agência:            | 9999 Conta Corrente:                    |
| Data de Vencimento: | dd/mm/aaaa a dd/mm/aaaa                 |
|                     |                                         |
| Pesquisar           | Limpar Novo                             |

Clique na autorização para expandi-la, clique no débito que deseja alterar:

| A RECEDER / DEDICOS P      | of cheffee v Lista                                                                      |                                                                                          |                                                                                                    |                                                                                                    |
|----------------------------|-----------------------------------------------------------------------------------------|------------------------------------------------------------------------------------------|----------------------------------------------------------------------------------------------------|----------------------------------------------------------------------------------------------------|
| : Selecione um Registro :: |                                                                                         |                                                                                          |                                                                                                    |                                                                                                    |
| Autorização                | Cliente                                                                                 | Primeiro Débito Encontrado                                                               | Último E                                                                                                    | Débito Encontrado                                                                                                    |
|                            |                                                                                         |                                                                                          |                                                                                                    |                                                                                                    |
|                            |                                                                                         |                                                                                          |                                                                                                    |                                                                                                    |
|                            |                                                                                         |                                                                                          |                                                                                                    |                                                                                                    |
|                            |                                                                                         |                                                                                          |                                                                                                    |                                                                                                    |
| Data Vencimento            | Descrição                                                                               | Ag/Conta                                                                                 | Situação Débito                                                                                                    | Valor (R\$)                                                                                                    |
|                            |                                                                                         |                                                                                          |                                                                                                    |                                                                                                    |
|                            |                                                                                         |                                                                                          |                                                                                                    |                                                                                                    |
| 1 de 1                     |                                                                                         |                                                                                          |                                                                                                    | Total de 5 registros                                                                                                    |
|                            |                                                                                         |                                                                                          |                                                                                                    |                                                                                                    |
|                            |                                                                                         |                                                                                          |                                                                                                    |                                                                                                    |
| Novo Imprimir              | Voltar                                                                                  |                                                                                          |                                                                                                    |                                                                                                    |
|                            | : Selecione um Registro ::<br>Autorização<br>Data Vencimento<br>L de 1<br>Novo Imprimir | : Selecione um Registro ::<br>Autorização Cliente<br>Data Vencimento Descricão<br>1 de 1 | : Selecione um Registro ::<br>Autorização Cliente Primeiro Débito Encontrado Data Vencimento Descrição Aq/Conta I de 1 Novo Imprimir Voltar | : Selecione um Registro ::       Autorização     Cliente     Primeiro Débito Encontrado     Último E       Data Vencimento     Descrição     Aq/Conta     Situação Débito       1 de 1     Votar     Votar |

Abrirá uma janela com os botões ALTERAR e CANCELAR DÉBITO.

| :: Débito ::      |    |         | ×               |
|-------------------|----|---------|-----------------|
| Valor (R\$):      |    |         |                 |
| Data Vencimento:  |    |         |                 |
| Situação:         |    |         |                 |
| Descrição:        |    |         |                 |
|                   |    |         |                 |
|                   | // |         |                 |
| Data Pagamento:   |    |         |                 |
| Data Geração:     |    |         |                 |
| Últ. Atualização: |    |         |                 |
|                   |    | Alterar | Cancelar Débito |

Clicar no botão ALTERAR, efetuar as alterações necessárias e clicar no botão SALVAR. É possível alterar data, valor e descrição do débito.

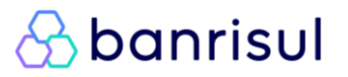

| :: Débito ::      |        | ×               |
|-------------------|--------|-----------------|
| ➡> Valor (R\$):   |        |                 |
| Data Vencimento:  |        |                 |
| Situação:         |        |                 |
| Descrição:        |        |                 |
|                   |        |                 |
|                   |        |                 |
| Data Pagamento:   |        |                 |
| Data Geração:     |        |                 |
| Últ. Atualização: |        |                 |
|                   | Salvar | Cancelar Débito |

#### Atenção: Só podem ser alterados débitos com situação pendente ou gerado.

#### Como acontece o procedimento de liquidação no Banrisul?

Os débitos, depois de gerados para o Banrisul, no dia seguinte ao vencimento, estarão atualizados na base do aplicativo como liquidados, sem saldo ou inconsistente. Débitos com data anterior às datas do dia serão atualizadas como inconsistente.

#### Situações dos débitos

- A cancelar Enviado cancelamento
- Agendado Banrisul Débito gerado para o Banrisul aguardando atualização após data de vencimento expirar.
- Cancelado Banco Cancelamento originado pelo Banrisul por instrução do cliente ou outros ou originado pelo cliente.
- Cancelado Operador Cancelado pelo operador.
- Erro Conta corrente inexistente ou com restrições.
- Gerado Débito gerado para o Banrisul liquidar; após o Banrisul apropriar passará a agendado.
- Inconsistente Data inválida ou vencida, valor inválido, agencia e/ou conta inválida ou CPF não pertence a conta.
- Liquidado O débito foi efetivado na conta do cliente e o valor será creditado para o convênio.
- Pendente débito criado, mas não gerado para o Banrisul liquidar.
- Sem saldo Após tentativa sem êxito de debitar na conta do cliente.

As situações foram agrupadas em 2 (dois) tipos distintos (Pendentes/Liquidados/Não Pagos) nas telas de filtro. Ao posicionar o mouse sobre cada uma delas, uma descrição será exibida com as situações que compõe o grupamento.

A pesquisa pelo agrupamento "Pendentes" trará os débitos com as situações: A cancelar; Agendado Banrisul; Gerado; e Pendente.

A pesquisa pelo agrupamento "Não Pagos" trará os débitos com as situações: Cancelado Banco; Cancelado Operador; Erro; Inconsistente; e Sem saldo.

Segue abaixo exemplo do agrupamento "Pendentes":

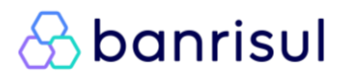

| :: Preencha os cai        | npos abaixo e clique em Pesquisar ::            |  |
|---------------------------|-------------------------------------------------|--|
| Convênio:<br>Tipo Pessoa: | Eísica O lurídica O Ambos                       |  |
| Cliente:                  |                                                 |  |
| Autor Penden              | te/Gerado/Agendado Banrisul/A Cancelar          |  |
| Situação:                 | ● Pendentes ── Liquidados ── Não Pagos ── Todos |  |
| Agência:                  | Conta Corrente:                                 |  |
| Data de Vencimento:       | dd/mm/aaaa a dd/mm/aaaa                         |  |
| Pesquisar                 | Limpar Novo                                     |  |

#### Como Cadastrar Operadores

No aplicativo há dois perfis hierárquicos de operadores:

**Operador**: perfil com autorização de cadastro, alteração e exclusão de clientes, autorizações e débito; e

**Operador Master**: perfil possui, além das autorizações de operador, a prerrogativa de cadastro de operadores e de geração e cancelamento de débitos.

O cadastro do primeiro operador máster é feito pelo Banco.

Para cadastrar novos operadores entrar no menu CADASTRO, depois clicar em OPERADORES:

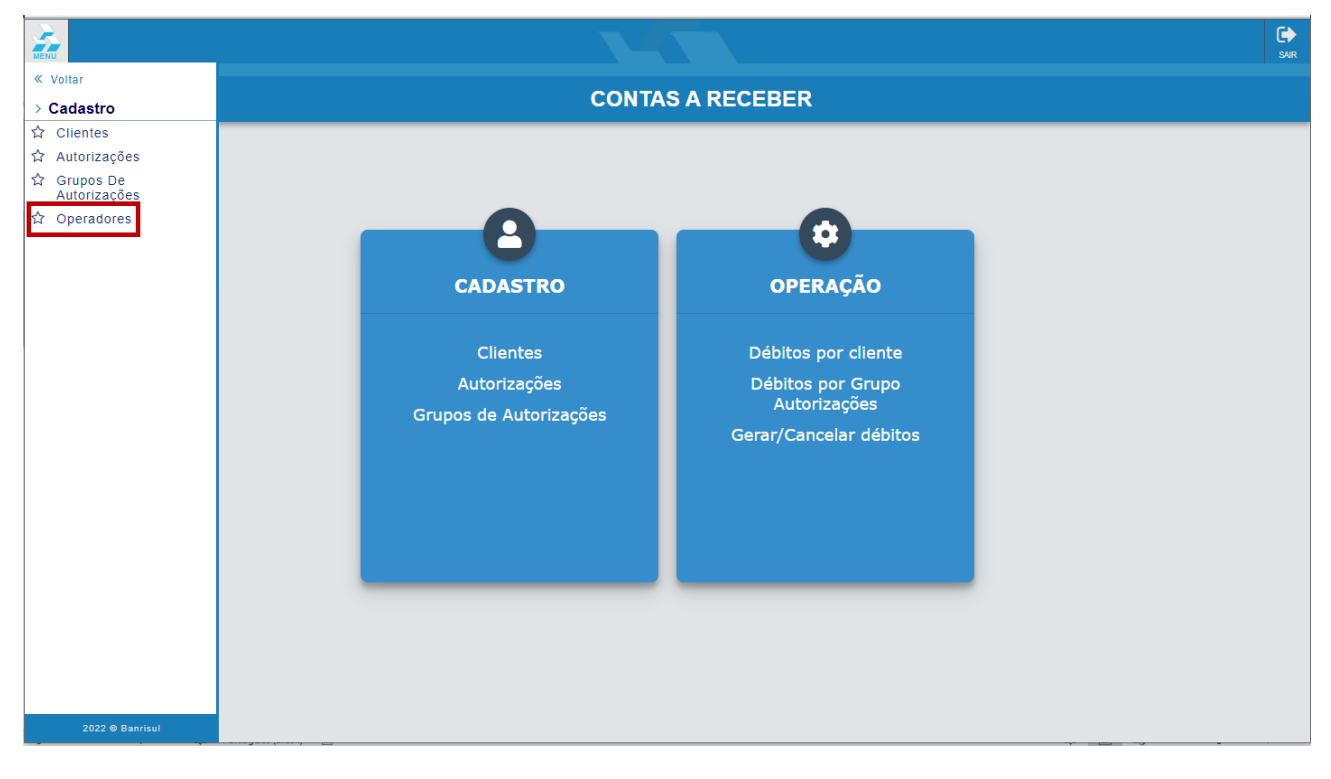

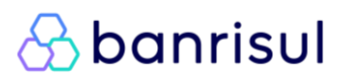

Clicar no botão NOVO, digitar o CPF da pessoa a ser cadastrada como operador e o nome e clique em SALVAR.

| Empresa                   | :                                            |  |
|---------------------------|----------------------------------------------|--|
| CPF Operador              | 999.999.999-99                               |  |
| Tipo Operador<br>Situação | : ● Master ○ Operador<br>: ● Ativo ○ Inativo |  |

#### Em Caso de Dúvidas

Acessar o suporte técnico Banrisul.

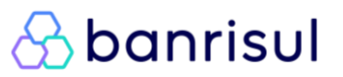

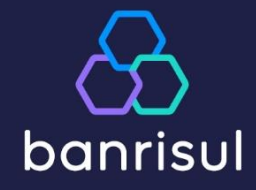

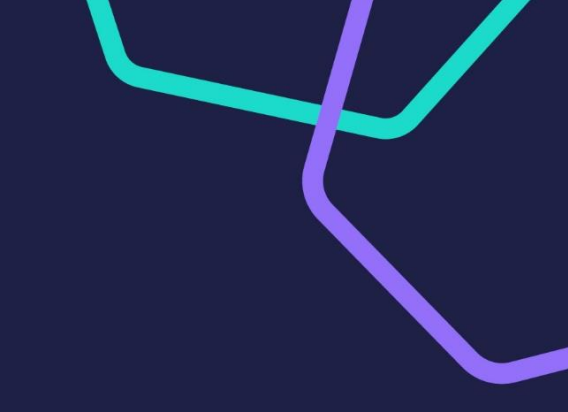